## **Reporting a Controlled Drugs Incident to NHS England**

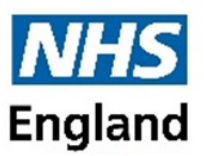

1. Register or Log in to the CD Reporting website:

www.cdreporting.co.uk

2. Select Incident on the home page

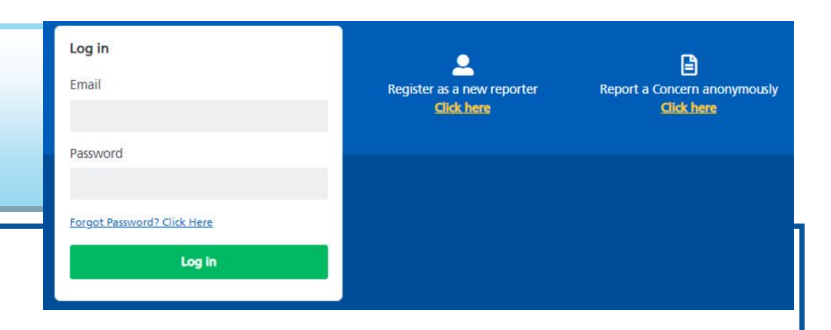

**Incidents**— include events that have already

happened, directly, or as a result of a different occurrence, and have caused injury, harm, or health damage, including 'near misses'; for example:

- Loss of CDs following a pharmacy break-in
- Prescribing error on a prescription
- Administration errors •
- Dispensing errors

3. Record the Date and Time of incident

4. Record where the incident took place. You can list multiple organisations in your profile, if the organisation you are looking for is missing, please add this to your profile information.

5. Enter the incident category. The categories will provide further options to select from. Multiple selections can be made.

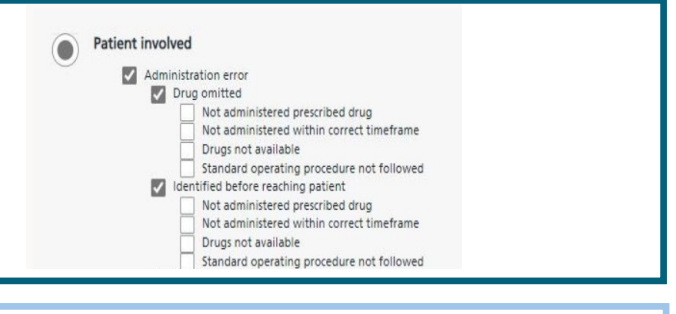

6. Write a description of the incident and the learning that has taken place. Please provide information on what the issue relates to, and give of a summary of what happened, or concerns of what may happen, based on actions, the scenario, environment, behaviours and set practices.

- 7. Tell us about individual(s) involved in the incident, this could be patient or members of the public, professionals, employees, or other. Not applicable is also included as an option. Please provide the additional details for Professionals, however **do not** include patient identifiable information.
- 8. Physical and Psychological Harm and Patient outcome. Please enter a measure of known physical and psychological harm to the patient, as well as provide information on the outcome for the patient This has replaced the Risks score previously used.

## Section 7: Physical Harm

To what extent did the incident cause physical harm

Low Low physical harm is when all of the following apply.

- did not or is unlikely to need further healthcare beyond a single GP, community healthcare did not or is unlikely to need further treatment beyond simple dressing changes or short c did not or is unlikely to affect that patient's independence
- did not or is unlikely to affect the success of treatment for existing health of

Moderate

- has needed or is likely to need healthcare beyond a single GP, co beyond simple dream variant user variant and a single wit, community healthcare professional, emerging beyond simple dreaming changes or other courses of medication, but less than 2 weeks additional inpatient further treatment, and did not need immediate life-axing intervention has affected or is likely to affect the success of treatment, but without meeting the criteria for reduced life devince hand server harm

- Severe harm is when at least one of the following apply
- needed immediate live-saving clinical intervention
- is likely to have reduced the patient's life expecta has, or is likely to have, reduced the chances of pi uced the chances of preven ditional inpatient care of n

## Page 2 Reporting a Controlled Drug Incident to NHS England

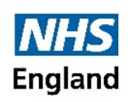

9. Controlled Drugs or CD Devices—record the drugs you are aware of, or suspect are involved in the incident, including the amount, dosage or medicine strength, and type, i.e. tablet, patch, etc. Remember to list the generic drug title, such as: GABAPENTIN, and not brand name: Neurontin. Generic names are listed in a 'drop-down' menu. Multiple drugs can be listed. Also record if a device was involved from the drop down list.

| Sect       | ion 7: Details of Con       | trolled Drug or Device invo | lved |
|------------|-----------------------------|-----------------------------|------|
| Was a      | a controlled drug involved? | 2                           |      |
|            | Yes                         |                             |      |
| 0          | No                          |                             |      |
| 0          | Don't Know                  |                             |      |
| Contr      | rolled drug involved        |                             |      |
| Please     | e record the controlled dru | ıg(s) involved              |      |
| Gene       | ric controlled drug name    |                             |      |
| Ple        | ase Select                  | ~                           |      |
| $\bigcirc$ | Don't know                  |                             |      |

- **10. Other organisation may need to be informed about the incident.** Please record when this is the case. A compressive list or other reporting places has been listed, along with "Other" option.
- **11. Supporting Information**—reporters may also add documents to reports, in PDF, Word or Jpeg format. This could include photographs of suspicious (fraudulent) CD prescriptions, or illegal driver activity when delivering CDs to homes, or incorrectly completed CD registers, or ineffective / potentially dangerous SOPs.
- **12. Save or Submit?** Reports can be saved to complete at a later time. The reporter will be sent an email reminder two weeks from saving report. After a further seven days if the report has not been submitted, it will be automatically deleted. A report can be saved at anytime during the writing
- **13. Summary section.** Please check the summary is correct before submitting the report by clicking on "edit". Reports can now be added to once they have been submitted, if information is discovered once the report is submitted.

**14. Making a Declaration**—before submitting the report, you will be asked to confirm that a true reflection of the incident, to the best of your knowledge has been submitted and that it complies with the Eu General Data Protection Regulation (DGPR) and Data Protection Act 2018. This feature has not changed from the earlier programme, and acts like a signature on a paper form.

**15. Submission**—once submitted, you will receive a reference number. You can access a copy of your report in the "**My Report**" section on the website. You can add additional information to the report from here as well. The Regional CD team will contact you if there are any further queries, and you may receive a message to action in the "**My messages**" section of the website.

| Contact your local NHSE CD Team:          | england.westmidlandscd@nhs.net             |
|-------------------------------------------|--------------------------------------------|
| East of England:                          | North East & Yorkshire:                    |
| england.ea-cdao@nhs.net                   | england.cumbrianortheast-cds@nhs.net       |
| London:                                   | england.yhcdao@nhs.net                     |
| england.londoncdaccountableoffice@nhs.net | North West:                                |
| Midlands Central:                         | england.nwcdreporting@nhs.net              |
| england.centralmidlands-cd@nhs.net        | South East:                                |
| Midlands North:                           | england.southeastcdao@nhs.net              |
| england.northmidlandscd@nhs.net           | South West:                                |
| Midlands West:                            | england.southwest controlled drugs@nhs.net |